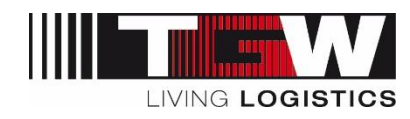

# TRAININGS-DOKUMENT MYSRM SUPPLIER PASSWORD

### Request new password | neues Passwort anfordern

| TGW Logistics G | mbH           |
|-----------------|---------------|
| Language:       | Englisch (EN) |
|                 | Deutsch (DE)  |
| Creation Date:  | 19.03.2018    |
| Created by:     | SNX, PSO      |
| Version:        | 02            |

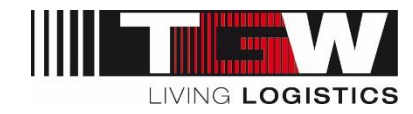

#### Inhaltsverzeichnis:

| 1. | Process description for requesting a new password (EN)          | . 3 |
|----|-----------------------------------------------------------------|-----|
| 2. | Prozessbeschreibung zur Anforderung eines neuen Passwortes (DE) | . 5 |

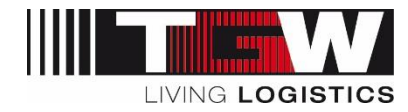

#### 1. Process description for requesting a new password (EN)

Below you find the description to reset your passwort within our supplier relationship management system "mySRM":

- 1. Open the link: <u>https://www.pool4tool.com/portal//tgw</u>
- 2. Click on "I forgot my password".

|                      | <b>IFT</b> mySRM                                  |
|----------------------|---------------------------------------------------|
| Username<br>Password |                                                   |
|                      | Login                                             |
| Powered by POO       | <mark>L4TOOL</mark> V4 — © 1999-2018 POOL4TOOL AG |

3. A new page gets opened. Please enter your username and E-Mail-address and click on the button "Password request".

|          | LIII mySRM       |
|----------|------------------|
| Username |                  |
| EMail    | Descourse        |
|          | Password request |

4. You will receive an E-Mail with a link to reset/change the password. IMPORTANT: only click on the link once. A double-click does not yield the required result.

|                        | LIF W mySRM                                                                     |
|------------------------|---------------------------------------------------------------------------------|
|                        |                                                                                 |
| Password reset<br>foll | t mail sent to the address specified. Please<br>low the HTML Link in the email. |
|                        |                                                                                 |
| Username               |                                                                                 |
|                        |                                                                                 |
| EMail                  |                                                                                 |

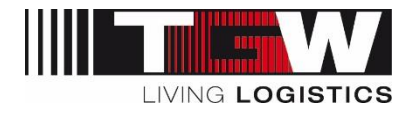

| ENGLISH VERSION                                                                                                    |                                                           |
|----------------------------------------------------------------------------------------------------|-----------------------------------------------------------|
|                                                                                                    |                                                           |
| Dear POOL4TOOL User,                                                                                                  |                                                           |
| you requested a new password at 09:37, on 26-01-2018,                                                                 |                                                           |
| by following the link below, you will activate your new password<br>for your POOL4TOOL account.                       |                                                           |
| https://www.pool4tool.com/login_lostpass.php?key=fb2b15b50cdde317ff341cd590fa22c7f9b6c570&back=portal/tgw/&cid=140477 |                                                           |
| After 24 hours, this link will be rendered inactive. You may request a new one if needed.                             |                                                           |
| If it is impossible to open the link directly, please copy it to your favourite browser to open it.                   |                                                           |
| Best regards,                                                                                                    |                                                           |
| Your POOL4TOOL Team                                                                                                   |                                                           |
|                                                                                                    | This is an automatically generated message. Do not reply! |

5. A new browser window will be opened to enter a new password. Finally click "Save" to confirm the new password.

|                                                                                    | – 🗆 ×          |
|------------------------------------------------------------------------------------|----------------|
| (→) <sup>®</sup> https://www.pool4tool 𝒫 ▾ 🚔 C <sup>®</sup> pool4tool.com          | <b>↑</b> ★ ☆ 🤇 |
| Change password                                                                    | -              |
| 🔚 Save ( Reset                                                                     |                |
| Change password                                                                    |                |
|                                                                                    |                |
| 🗱 WARNING: You must change the password <b>now</b> !                               |                |
|                                                                                    |                |
| We have a new set of password rules in place:                                      |                |
| X Not one of the last 3 passwords                                                  |                |
| Minimum of 8 characters<br>Minimum of 1 special character (not A-Z or a-z or 0-9 ) |                |
| X Minimum of 1 number                                                              |                |
| X Minimum of 1 lower case letter and 1 upper case letter                           |                |
|                                                                                    |                |
| 88 <b>-</b>                                                                        |                |
| New password*                                                                      |                |
| New password (re-enter)*                                                           |                |
|                                                                                    |                |
|                                                                                    |                |

Then you will be redirected to the platform.

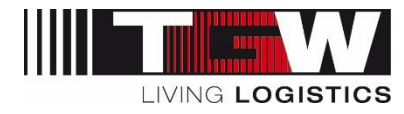

## 2. Prozessbeschreibung zur Anforderung eines neuen Passwortes (DE)

Nachfolgend finden Sie die Beschreibung zum Zurücksetzen des Passwortes unserer Lieferanten-Plattform "mySRM":

- 1. Öffnen Sie den Link: https://www.pool4tool.com/portal//tgw
- 2. Klicken Sie auf "Ich habe mein Passwort vergessen" bzw. "I forgot my Password".

|          | LIF W mySRM |
|----------|-------------|
| Г        |             |
| Username |             |
| Password |             |
|          | Login       |

3. Es öffnet sich eine neue Seite. Hier tragen Sie Ihren Benutzernamen und Ihre E-Mailadresse ein und klicken dann auf "Passwort anfordern" bzw. "Password request".

|          | HADDREED, W      |
|----------|------------------|
|          | mySRM            |
|          |                  |
| Username |                  |
| EMail    |                  |
|          | Password request |
|          |                  |

4. Sie erhalten eine E-Mail mit Zugangslink, um das Passwort zu ändern. Klicken Sie auf diesen Link.

WICHTIG: Nur einmal auf den Link klicken. Ein Doppelklick funktioniert nicht.

|                                              | LIS W mySRM                                                                  |
|----------------------------------------------|------------------------------------------------------------------------------|
| Password reset<br>folic<br>Username<br>EMail | mail sent to the address specified. Please<br>ow the HTML Link in the email. |
| Powered by P                                 | Password request                                                             |

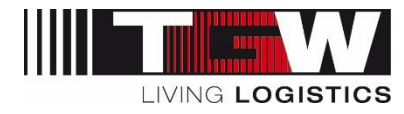

| POOL4TOOL Lost Password <mail@pool4tool.com></mail@pool4tool.com>                                                                        | 09:38 |
|----------------------------------------------------------------------------------------------------|-------|
| [] [EXT] POOL4TOOL Login                                                                                                    | ~     |
|                                                                                                    |       |
| Sehr geehrter POOL4TOOL Nutzer,                                                                                                    |       |
| Sie haben um 09:37, am 26-01-2018 ein neues Passwort angefordert,                                                                        |       |
| mit dem folgenden Link aktivieren Sie Ihr neues Passwort für den Zugang zu Ihrem POOL4TOOL Account.                                      |       |
| https://www.pool4tool.com/login_lostpass.php?key=fb2b15b50cdde317ff341cd590fa22c7f9b6c570&back=portalitgw/&cid=140477                    |       |
| Nach 24 Stunden wird dieser Link automatisch ungültig und kann bei Bedarf erneut angefordert werden.                                     |       |
| Wenn Sie den Link nicht direkt aus der Mail öffnen können, kopieren Sie ihn bitte manuell in die Adresszeile (URL-Zeile) Ihres Browsers. |       |
| Mit freundlichen Grüßen,                                                                                                    |       |
| Ihr POOL4TOOL Team                                                                                                    |       |

5. Es öffnet sich ein Browserfenster in welchem ein neues Passwort definiert werden muss. Erstellen Sie hier ein neues Passwort unter Berücksichtigung der Passwort-Regeln und klicken Sie anschließend auf "Speichern" bzw. "Save".

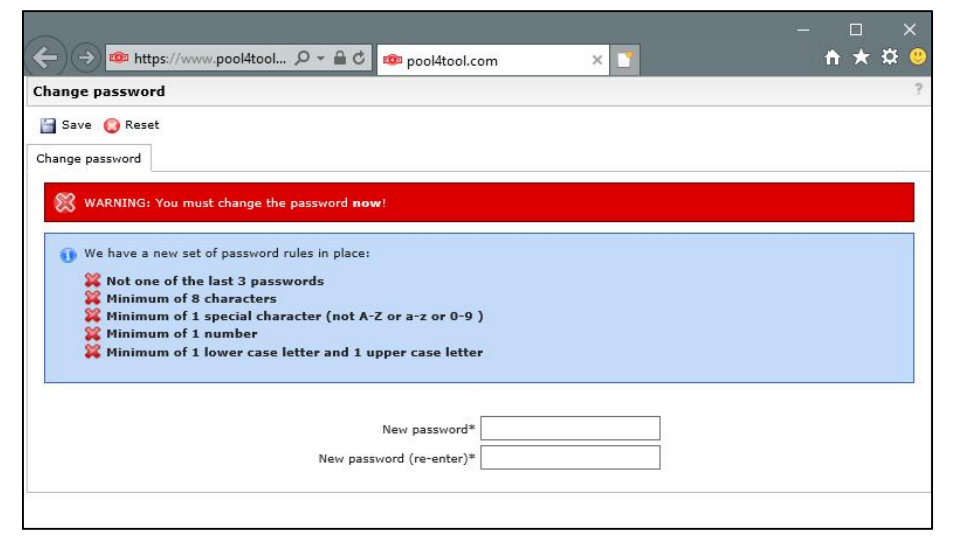

Sie werden im Anschluss in das Lieferanten-Portal weitergeleitet.